USER MANUAL

# **NetCom Card**

# Installation and Programming Guide

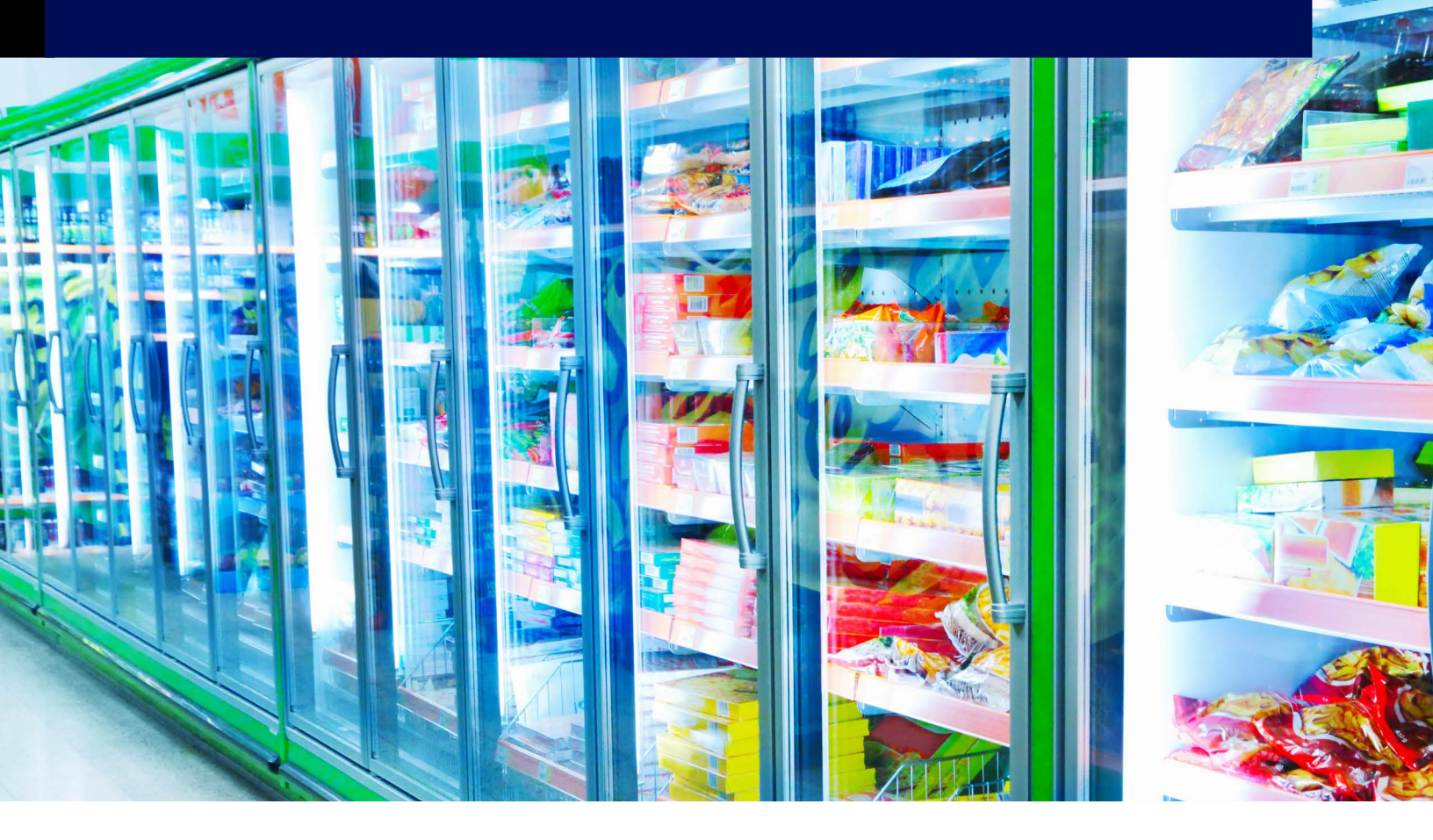

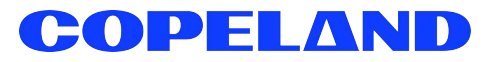

Copeland 1065 Big Shanty Road NW, Suite 100 Kennesaw, GA 30144 USA 770-425-2724 • 1-800-829-2724 www.copeland.com *Email:* ColdChain.TechnicalServices@copeland.com

| 1   | USING THE NETCOM CARD WITH EINSTEIN    | 1   |
|-----|----------------------------------------|-----|
| 1.1 | Working with the Network Administrator | 1   |
| 1.2 | IP Address Specification               | 1   |
| 1.3 | Network Considerations                 | 1   |
| 1.4 | Ethernet Network Wiring and Wire Types | 1   |
| 1.5 | Installing the NetCom Card             | 1   |
| 1.6 | Configuring the Einstein               | 2   |
|     | 1.6.1 Alarm Annunciating               | . 2 |
|     | 1.6.2 Setting Up the IP Address        | . 3 |
|     | 1.6.3 Setting up for Alarm Dialout     | . 3 |
| 1.7 | Configuring UltraSite                  | 4   |

# 1 Using the NetCom Card with Einstein

The NetCom Card Ethernet Controller (P/N 370-4000) is a device that plays a key role in providing TCP/IP connectivity over Ethernet to devices that normally communicate over an RS-232 serial link. In the case of Einstein and UltraSite, this means that communications that normally occur over a direct serial or modem connection can be achieved over an existing LAN or WAN. For example, instead of dialing a phone number and making a connection to a remote Einstein system via a modem, UltraSite can simply request a remote socket connection over the network. Likewise, Einstein can use that same network to dial out alarms to UltraSite.

# 1.1 Working with the Network Administrator

Like other computers on the network to which it is attached, the NetCom Card is also a network node. Every network device uses a node address. Your network administrator is responsible for setting up all network devices with their node addresses. Without the cooperation of the network administrator, it would be impossible to make the NetCom Card function properly.

# 1.2 IP Address Specification

An IP address and subnet mask are denoted as a series of four decimal numbers separated with periods. Each number has a value between 0 and 255.

The following are **examples** of valid IP addresses and subnet masks. The actual numbers used as IP addresses must be determined by the network administrator.

| IP Address         | 192.168.1.33  |
|--------------------|---------------|
| Subnet Mask        | 255.255.255.0 |
| "Empty" IP Address | 0.0.0.0       |

#### 1.3 Network Considerations

Like any other node on the network, the NetCom Card must be assigned an IP address. For this reason, the network administrator input is required for the NetCom Card installation. Obtain the following information from the network administrator before configuring the NetCom Card.

- NetCom Card IP Address (required)
- Subnet mask (required)
- UltraSite PC IP Address (may not be required)
- Primary DNS IP address (may not be required)
- Secondary DNS IP address (may not be required)
- Primary gateway IP address (may not be required)
- Secondary gateway IP address (may not be required)

# 1.4 Ethernet Network Wiring and Wire Types

To connect the NetCom card to an existing Ethernet network, use the same standard Category 5 network cable used by the rest of the network. If the NetCom card is being wired as part of a brand new Ethernet network installation, consult your network administrator or IS technician for the proper wire type.

In either case, you will need to crimp an RJ45 connector to the end of the network cable segment that will connect to the NetCom card.

### 1.5 Installing the NetCom Card

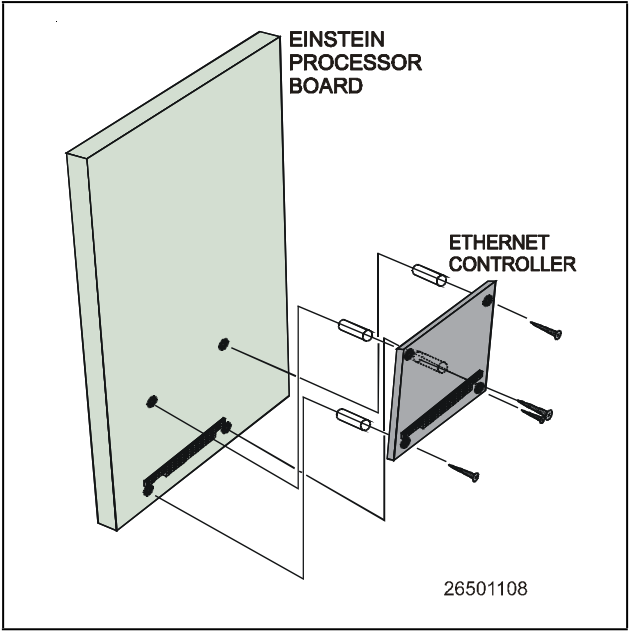

Figure 1-1 - Mounting Detail

 Mount the NetCom Card on the Einstein circuit board by carefully aligning and pressing the pins down on the PC/ 104 jack (see Figure 1-1). Install the plastic stand-offs in the approate holes on the circuit board and and fasten them the the NetCom Card. As in the case of an internal modem, the NetCom Card will be connected to the Einstein that is designated as the site alarm annunciator (See **Section 1.6**).

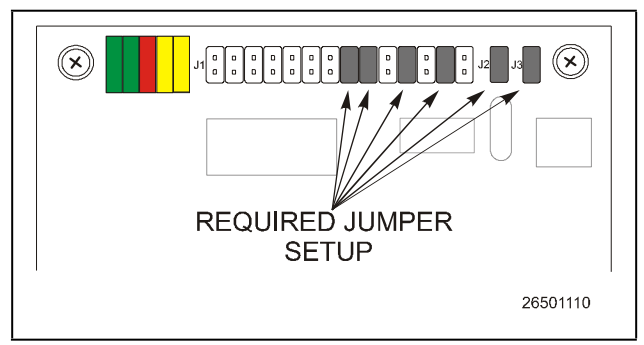

Figure 1-2 - NetCom Card Jumper Setup

2. Confirm that the jumpers on J1, J2 and J3 are in place according to **Figure 1-2**.

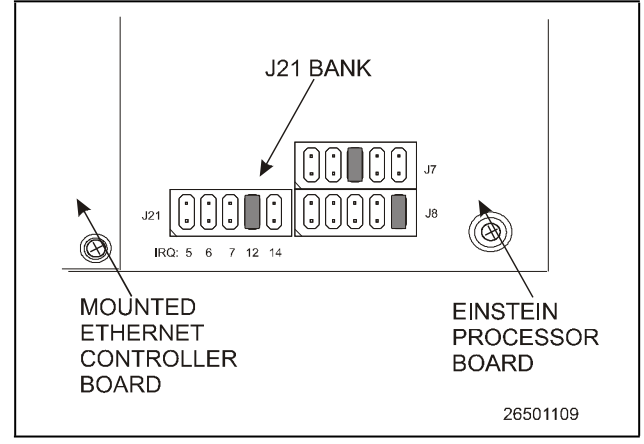

Figure 1-3 - Einstein Jumper Setup

- 3. Insure that the Einstein circuit board has a jumper in the correct position on J21. J21 is located in the bottom-right corner of the Einstein main processor board. See Figure 1-3.
- 4. Connect one end of a twisted-pair Ethernet cable to the RJ45 connector on the NetCom Card (see **Figure 1-4**). The other end of this cable is attached to equipment (hub or router) that provides connectivity to the LAN.

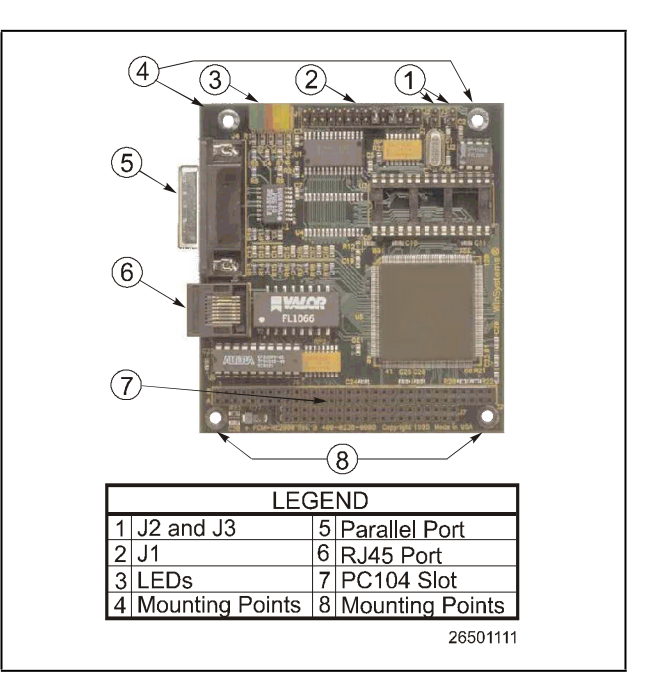

Figure 1-4 - NetCom Card Detail

# 1.6 Configuring the Einstein

#### 1.6.1 Alarm Annunciating

After all of the hardware setup and connections, including all of the jumper settings on the Einstein and the NetCom Card are made, you must designate your Einstein controller to annunciate alarms. If you are using more than one Einstein, designate the Einstein with the NetCom Card installed to be the alarm annunciator. Any other Einstein in the system will not be an annunciator.

- 1. Log on to Einstein.
- 2. Enable Full Options by selecting F7,  $^{\square}$ .

| General 32                   | 2: Eng Units  | S3: Modem                   | S4:                  | S5: System                |
|------------------------------|---------------|-----------------------------|----------------------|---------------------------|
|                              | Genera        | al Setup: GENER             | AL SERV              |                           |
| Genera l                     | Value         |                             |                      |                           |
| Site Name                    | :             |                             |                      |                           |
| Site Phone                   | :             |                             |                      |                           |
| Refresh Rate                 | : 0:00:30     |                             |                      |                           |
| RS-232 Baud                  | : 9600 bau    | 1                           |                      |                           |
| I/O Net Baud                 | : 9600 bau    | 1                           |                      |                           |
| Alarm Annunc                 | : Yes         |                             |                      |                           |
|                              |               |                             |                      |                           |
|                              |               |                             |                      |                           |
| <del>or State: Y=Y</del> i   | es:N=NO ; V)  | 25 to make this             | controller an        | هلويت ميسين               |
| r State: Y=Yi<br>PREU TAB F2 | es: N=NO ; VI | 25 to make this<br>F3: EDIT | controller an<br>F4: | alarn annan<br>F5: Cancel |

Figure 1-5 - Enabling Alarm Annunciator

2

- 3. Log into the Einstein and select **F8**, and to enter the General Controller Information. See **Figure 1-5**.
- 4. Scroll down to the **Alarm Annunciator** field and type and press

#### 1.6.2 Setting Up the IP Address

| 1: General                                                                                          | S2: Eng Units                                                                             | S3: Modem         | S4: Serial I            | P S5: System |
|----------------------------------------------------------------------------------------------------|-------------------------------------------------------------------------------------------|-------------------|-------------------------|--------------|
|                                                                                                    | Gener                                                                                     | ral Setup: GENERA | AL SERV                 |              |
| Serial IP<br>IP Address<br>Subnet Mask<br>Primary DNS<br>Secondary I<br>Primary Gat<br>Secondry Gat | Value<br>:<br>255.255.<br>5 : 0.0.0.0<br>NS : 0.0.0.0<br>teway: 0.0.0.0<br>teway: 0.0.0.0 | .255.0            |                         |              |
| L                                                                                                   |                                                                                           |                   |                         |              |
|                                                                                                    |                                                                                           |                   |                         |              |
|                                                                                                    |                                                                                           |                   |                         |              |
|                                                                                                    |                                                                                           |                   |                         |              |
| nter desired t<br>1: PREU TAB                                                                       | lext i Local Sc<br>[F2: NEXT TAB                                                          | F3: EDIT          | evice IP Addres:<br>F4: | F5: CANCEL   |

Figure 1-6 - TCP/IP Screen

- 5. Press F2 three times (or press and F4 together) to reach the TCP/IP screen. See Figure 1-6.
- 6. In the **IP Address** field, enter the IP address to be associated with the NetCom Card. The network administrator determines this IP address (not a host name). If this information is not entered, you cannot proceed. See **Section 1.1**, **Working with the Network Administrator**.
- 7. Enter the subnet mask. Again, the network administrator provides this information.
- 8. The network administrator determines whether the remaining fields relating to DNS and Gateway are required. If not, ensure that addresses consisting of all zeros have been entered in the remaining fields like the following example:

#### 0.0.0.0

#### 1.6.3 Setting up for Alarm Dialout

| Jr. Setup |               | S2: Day            |                    | S3: Night                | S4: System           | \$5:        |
|-----------|---------------|--------------------|--------------------|--------------------------|----------------------|-------------|
| 36:       |               | S7:                |                    | S8:                      | \$9:                 | S10:        |
|           |               | Re                 | mote Dia           | lout Setup:              | REMOTE DIAL          |             |
| хy        | Ty            | ре                 | Phone              |                          |                      | Freq Test T |
| #1        | : <u>S</u> e  | rial IP            | )(-#(0-9)          | ) Spaces or              | Commas allowed       | 0           |
| #2        | : No          | ne                 |                    |                          |                      |             |
| #3        | : No          | ne                 |                    |                          |                      |             |
|           |               |                    |                    |                          |                      |             |
|           |               |                    |                    |                          |                      |             |
|           |               |                    |                    |                          |                      |             |
|           |               |                    |                    |                          |                      |             |
|           |               |                    |                    |                          |                      |             |
|           |               |                    |                    |                          |                      |             |
|           |               |                    |                    |                          |                      |             |
|           |               |                    |                    |                          |                      |             |
|           |               |                    |                    |                          |                      |             |
|           |               |                    |                    |                          |                      |             |
|           |               |                    |                    |                          |                      |             |
|           |               |                    |                    |                          |                      |             |
|           |               |                    |                    |                          |                      |             |
|           |               |                    |                    |                          |                      |             |
|           |               |                    |                    |                          |                      |             |
|           |               |                    |                    |                          |                      |             |
|           |               |                    |                    |                          |                      |             |
|           |               |                    |                    |                          |                      |             |
|           |               |                    |                    |                          |                      |             |
| Scroll u  | ling Ne       | xt/Prev            | keys : Da          | <u>Ay time phon</u>      | e device type        |             |
| Scroll us | ing Ne<br>TAB | xt/Prev<br>F2: NEX | keys   Di<br>T TAB | ny time phon<br>F3: EDIT | e device type<br>F4: | F5: CANCEL  |

Figure 1-7 - Alarm Dialout

- 1. Log into the Einstein and select **F8**, **M**, and **B** to edit **Alarm Status/Setup**.
- 2. Select option **1**, **Dial-out Setup**.
- 3. Go to the second configuration screen by pressing F2.
- 4. Press F7 (LOOK UP) and select Internet (#5).
- 5. Press twice and then arrow over to the phone field.
- 6. Clear out the **Phone** field and enter the address and port information of the UltraSite PC waiting for alarms.

The information must be of the form:

#### ppp.ppp.ppp.ppp:,

where ppp.ppp.ppp.ppp represents the IP address of the UltraSite PC.

For *example*, if the UltraSite PC IP address were:

#### 192.168.1.99,

you would enter 192.168.1.99: in the Phone field. The remainder of alarm dialout works as before. As is the case with the modem, if UltraSite has initiated a connection to Einstein through the network, new alarms will not be dialed out over the network. This does not mean that UltraSite will not end up finding new alarms. Once UltraSite terminates the connection, the Einstein alarm dialout subsystem will reinitiate the connection and retransmit new alarms.

# 1.7 Configuring UltraSite

| lite Name:                   | Site ID:                                   |
|------------------------------|--------------------------------------------|
| Jepaul Univ (Chicago)        |                                            |
| Communications<br>Devices    | Modem/Direct Settings                      |
| O <u>R</u> EFLECS (Enhanced) | Baud rate: 9600 Port:                      |
| C REFLECS (Standard)         | Area code: 773 🔽 Number: 2480681           |
| • Einstein                   | Country code: United States of America (1) |
|                              | ✓ Use country code and area code           |
| Connection                   | Network Settings                           |
| C Modem                      | Address: 183.242.155.232                   |
| C Direct Connect             | Port 1025                                  |
| C Network Server             | Serial Network Baud rate: 9600             |
| C Serial Network Server      | Local Connection Type: Modem               |
| C Network/Serial Gateway     |                                            |
| EINSTEIN TCP/IP              |                                            |
|                              |                                            |
|                              | OK Cancel                                  |
| EINSTEIN TCP/IP              | OK Cancel                                  |

Figure 1-8 - Edit Communications Window

- 1. Select Edit Communications Information from the site pop-up menu to bring up the Configuration menu.
- 2. In the Connection control group, select the **Einstein TCP/IP** option.
- 3. In the Network Settings control group, the Address field will automatically have the IP address of the NetCom Card.
- 4. Click OK.

Visit our website at copeland.com/en-us/products/controls-monitoring-systems for the latest technical documentation and updates. For Technical Support call 833-409-7505 or email ColdChain.TechnicalServices@Copeland.com

The contents of this publication are presented for informational purposes only and they are not to be construed as warranties or guarantees, express or implied, regarding the products or services described herein or their use or applicability. Copeland reserves the right to modify the designs or specifications of such products at any time without notice. Responsibility for proper selection, use and maintenance of any product remains solely with the purchaser and end-user. ©2024 Copeland is a trademark of Copeland LP.

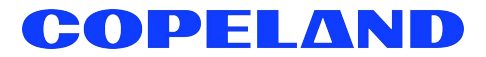